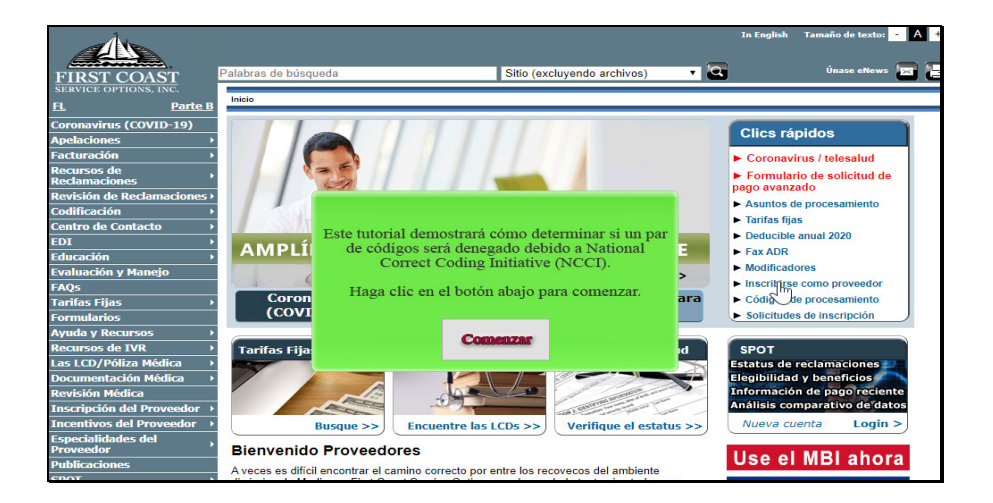

Text Captions:

Este tutorial demostrará cómo determinar si un par de códigos será denegado debido a National Correct Coding Initiative (NCCI).

Haga clic en el botón abajo para comenzar.

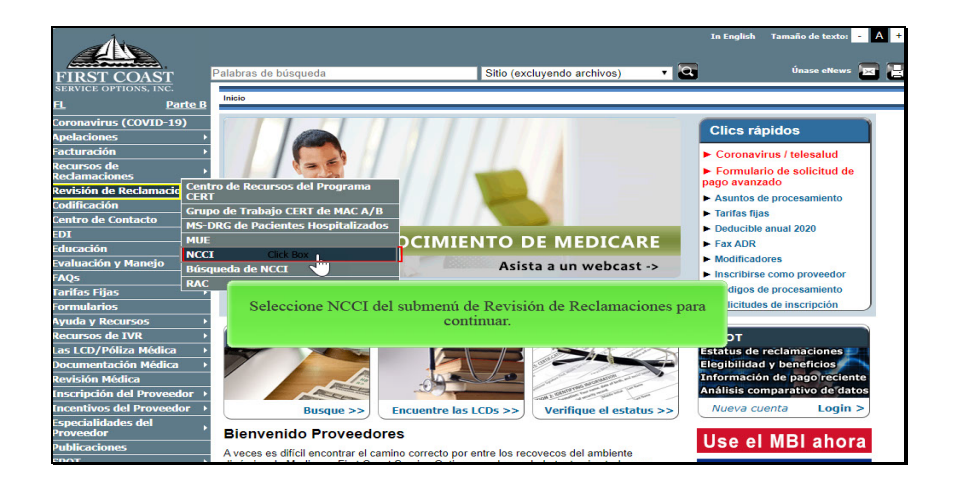

Text Captions: Seleccione NCCI del submenú de Revisión de Reclamaciones para continuar.

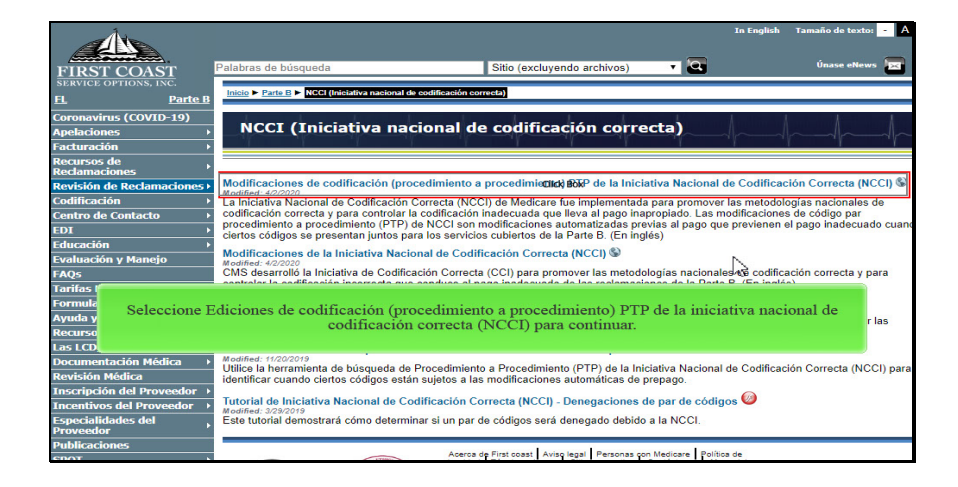

Text Captions: Seleccione Ediciones de codificación (procedimiento a procedimiento) PTP de la iniciativa nacional de codificación correcta (NCCI) para continuar.

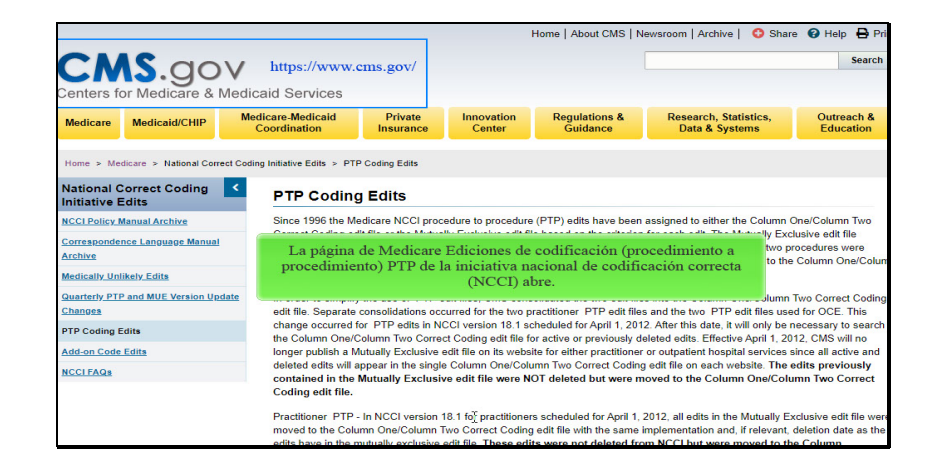

Text Captions: La página de Medicare Ediciones de codificación (procedimiento a procedimiento) PTP de la iniciativa nacional de codificación correcta (NCCI) abre.

https://www.cms.gov/

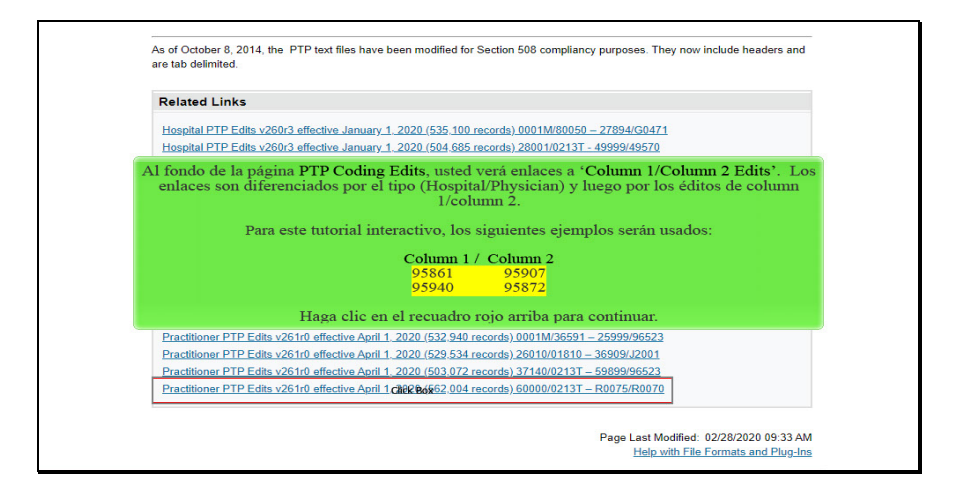

Text Captions: Al fondo de la página PTP Coding Edits, usted verá enlaces a 'Column 1/Column 2 Edits'. Los enlaces son diferenciados por el tipo (Hospital/Physician) y luego por los éditos de column 1/column 2.

Para este tutorial interactivo, los siguientes ejemplos serán usados:

Column 1 / Column 2 95861 95907 95940 95872

Haga clic en el recuadro rojo arriba para continuar.

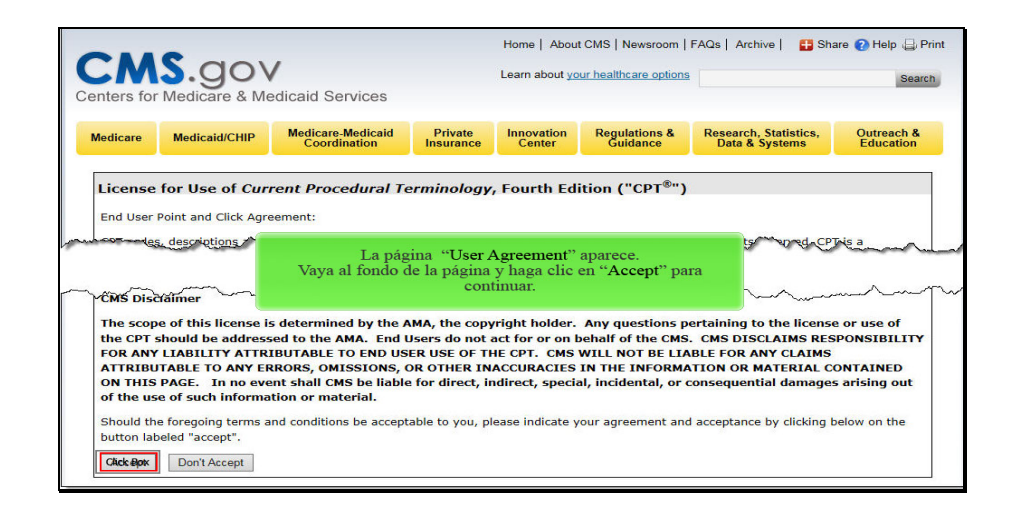

Text Captions: La página "User Agreement" aparece.

Vaya al fondo de la página y haga clic en "Accept" para continuar.

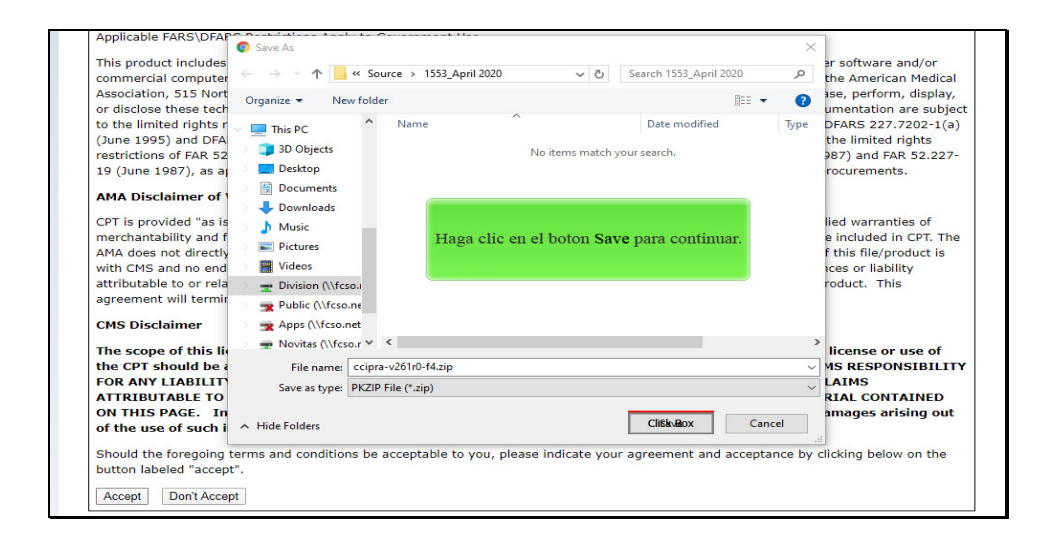

Text Captions: Haga clic en el botón Save para continuar.

| Add Extract Encrypt Sign | View Email   | able Encrypt Files 5          | trong: Passphrase *                           |                        |            |            |   |   |
|--------------------------|--------------|-------------------------------|-----------------------------------------------|------------------------|------------|------------|---|---|
| Actions                  |              | Security                      |                                               |                        |            |            |   |   |
| 🔵 🗸 😝 ccipra-v261r0      | )-f4.zip →   |                               |                                               |                        |            |            |   | 1 |
| ccipra-v261r0-f4.zip     | Name         | Size                          | Туре                                          | Modified               | Encryption | Attributes |   | - |
|                          | ccipra-v261r | 38 MB                         | Text Document                                 | 2/25/2020 1:48 PM      |            |            | A |   |
|                          | ccipra-v261r | 14 <b>⊠</b> Rk                | Boxcrosoft Excel W                            | 2/25/2020 1:36 PM      |            |            | A |   |
|                          | I            | Guarde y<br>Iaga clic en el a | abra el archivo<br>rchivo Microso<br>abrirlo. | .zip.<br>ft Excel para |            |            |   |   |
|                          |              |                               |                                               |                        |            |            |   |   |

Text Captions: Guarde y abra el archivo .zip.

Haga clic en el archivo Microsoft Excel para abrirlo.

| Column 1 | Column 3              | *-in evistance                                                 | - ffeeting                                           | Deletion                                              | Madifias                                                                | DTD Edit Dationale                       |                         |
|----------|-----------------------|----------------------------------------------------------------|------------------------------------------------------|-------------------------------------------------------|-------------------------------------------------------------------------|------------------------------------------|-------------------------|
| Columni  | Column 2              | -in existence                                                  | Effective                                            | Deletion                                              | wounter                                                                 | PTPEdit Kationale                        |                         |
|          |                       | buor to 1996                                                   | Date                                                 | Date                                                  | 0=not allowed                                                           |                                          |                         |
|          |                       |                                                                |                                                      | *=no data                                             | 1=allowed                                                               |                                          |                         |
|          | 05000                 |                                                                |                                                      |                                                       | 9=not applicable                                                        | 007.14                                   | and the standard trans- |
| 95861    | 95903                 |                                                                | 20120101                                             | 20121231                                              | 0                                                                       | CPT Manual or CMS man                    | ual coding instructions |
| 95861    | 95904                 |                                                                | 20120101                                             | 20121231                                              | 0                                                                       | CPT Manual or CMS man                    | ual coding instructions |
| 95861    | 95907                 |                                                                | 20130101                                             | *                                                     | 0                                                                       | CPT Manual or CMS man                    | ual coding instructions |
| 95861    | 95908                 |                                                                | 20130101                                             | •                                                     | 0                                                                       | CPT Manual or CMS man                    | ual coding instructions |
| 95861    | 95909                 |                                                                | 20130101                                             | •                                                     | 0                                                                       | CPT Manual or CMS man                    | ual coding instructions |
| 95861    | 95910                 |                                                                | 20130101                                             | *                                                     | 0                                                                       | CPT Manual or CMS man                    | ual coding instructions |
| En       | este eje              | mplo:<br><mark>95861</mark> -Need<br><mark>95907</mark> -Nerve | le electron<br>e transmis                            | nyography;<br>sion, 1-2 st                            | 2 extremities with<br>udies (Denegado)                                  | a or without related paras               | pinal areas (Pagado)    |
| En<br>Si | este ejer<br>dos códi | mplo:<br>95861-Need<br>95907-Nerva<br>gos de un pa<br>• Cód    | le electron<br>e transmiss<br>ar de édi<br>igo de la | nyography;<br>sion, 1-2 st<br>tos son e:<br>a columna | 2 extremities with<br>udies (Denegado)<br>nviados:<br>a 1 es elegible p | a or without related parasy<br>para pago | pinal areas (Pagado)    |

Text Captions: Mueva su cursor sobre el área sombreada para información adicional.

Haga clic aquí para continuar.

En este ejemplo:

95861-Needle electromyography; 2 extremities with or without related paraspinal areas (Pagado)

95907-Nerve transmission, 1-2 studies (Denegado)

Si dos códigos de un par de éditos son enviados:

Código de la columna 1 es elegible para pago

Código de la columna 2 es denegado

| Colum1/0 | olumn2 Ed                        | lits                                                                                           |                                                                                       |                                                                                                  |                                                                                                    |                                                                                                    |
|----------|----------------------------------|------------------------------------------------------------------------------------------------|---------------------------------------------------------------------------------------|--------------------------------------------------------------------------------------------------|----------------------------------------------------------------------------------------------------|----------------------------------------------------------------------------------------------------|
| Column 1 | Column 2                         | *=in existence                                                                                 | Effective                                                                             | Deletion                                                                                         | Modifier                                                                                                    | PTP Edit Rationale                                                                                           |
|          |                                  | prior to 1996                                                                                  | Date                                                                                  | Date                                                                                             | 0=not allowed                                                                                                    |                                                                                                    |
|          |                                  |                                                                                                |                                                                                       | *=no data                                                                                        | 1=allowed                                                                                                    |                                                                                                    |
|          |                                  |                                                                                                |                                                                                       |                                                                                                  | 9=not applicable                                                                                                    |                                                                                                    |
| 95940    | 36591                            |                                                                                                | 20151001                                                                              | *                                                                                                | 0                                                                                                    | CPT Manual or CMS manual coding instructions                                                                 |
| 95940    | 36592                            |                                                                                                | 20151001                                                                              | *                                                                                                | 0                                                                                                    | CPT Manual or CMS manual coding instructions                                                                 |
| 95940    | 95872                            |                                                                                                | 20130101                                                                              | •                                                                                                | 1                                                                                                    | Standards of medical / surgical practice                                                                     |
| 95940    | 95875                            |                                                                                                | 20130101                                                                              | •                                                                                                | 1                                                                                                    | Standards of medical / surgical practice                                                                     |
| 95940    | 95941                            |                                                                                                | 20160701                                                                              | •                                                                                                | 1                                                                                                    | Mutually exclusive procedures                                                                                |
| 95940    | 96523                            |                                                                                                | 20190401                                                                              | •                                                                                                | 0                                                                                                    | CPT Manual or CMS manual coding instructions                                                                 |
|          |                                  | 95940-Conti<br>95872-Musc                                                                      | nuous mo<br>le test, on                                                               | nitoring of :<br>e fiber <mark>(Der</mark>                                                       | nervous system du<br>negado)                                                                                          | ring operation (Pagado)                                                                                      |
| Si       | dos códi<br>Sin emba<br>propiado | 95940-Conti<br>95872-Musc<br>gos de un pa<br>• Cód<br>• Cód<br>trgo, si dos c<br>o es usado, 1 | nuous mo<br>le test, on<br>ar de édi<br>igo de la<br>igo de la<br>códigos<br>os códig | nitoring of r<br>e fiber (Der<br>tos son e:<br>a columna<br>a columna<br>son clínic<br>gos en am | nervous system du<br>negado)<br>nviados:<br>a 1 es elegible j<br>a 2 es denegado<br>amente apropia<br>abas columnas s | ring operation (Pagado)<br>para pago<br>o<br>ados y un modificador NCCI-asociado<br>son elegibles para pago. |

Text Captions: Mueva su cursor sobre el área sombreada para información adicional.

Haga clic aquí para continuar.

En este ejemplo:

95940-Continuous monitoring of nervous system during operation (Pagado)

95872-Muscle test, one fiber (Denegado)

Si dos códigos de un par de éditos son enviados:

Código de la columna 1 es elegible para pago

Código de la columna 2 es denegado

Sin embargo, si dos códigos son clínicamente apropiados y un modificador NCCI-asociado apropiado es usado, los códigos en ambas columnas son elegibles para pago.

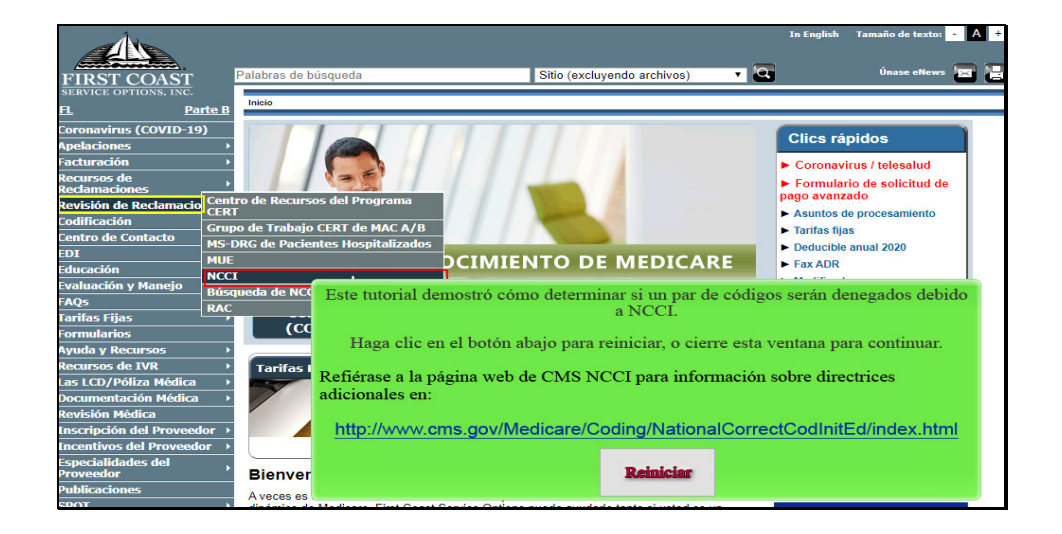

Text Captions: Este tutorial demostró cómo determinar si un par de códigos serán denegados debido a NCCI.

Haga clic en el botón abajo para reiniciar, o cierre esta ventana para continuar.

Refiérase a la página web de CMS NCCI para información sobre directrices adicionales en:

http://www.cms.gov/Medicare/Coding/NationalCorrectCodInitEd/index.html